This booking process uses cards. As the user completes each card, it compactifies, moves up and a new card is displayed in its place. If the user wants to verify or modify an earlier step, they can pull down earlier cards by interacting with the top of the screen.

This design will rely on transition animations to communicate to the user what is happening.

This is the edge of the screen

- Starts the booking process

## **BOOK A FLIGHT**

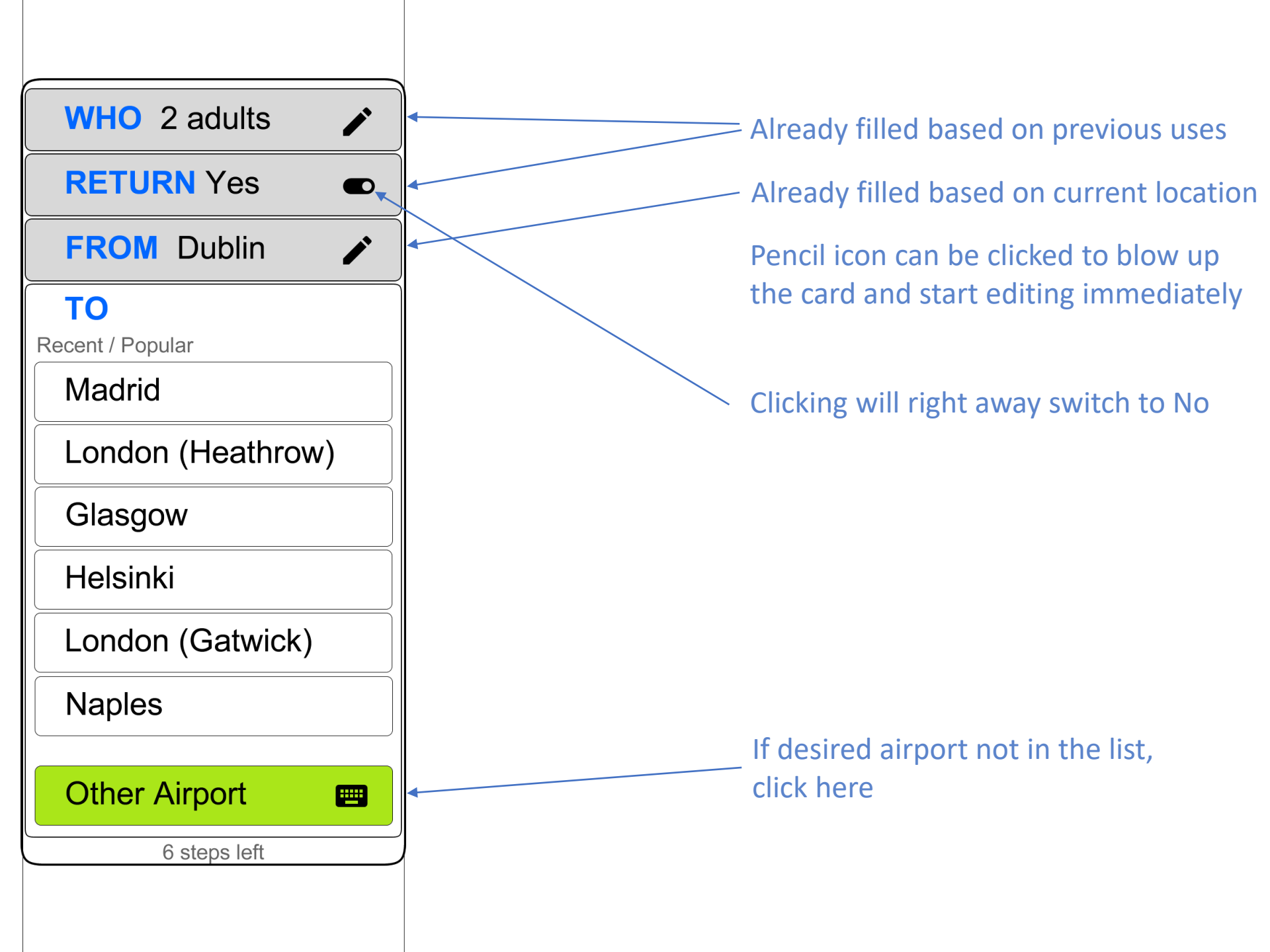

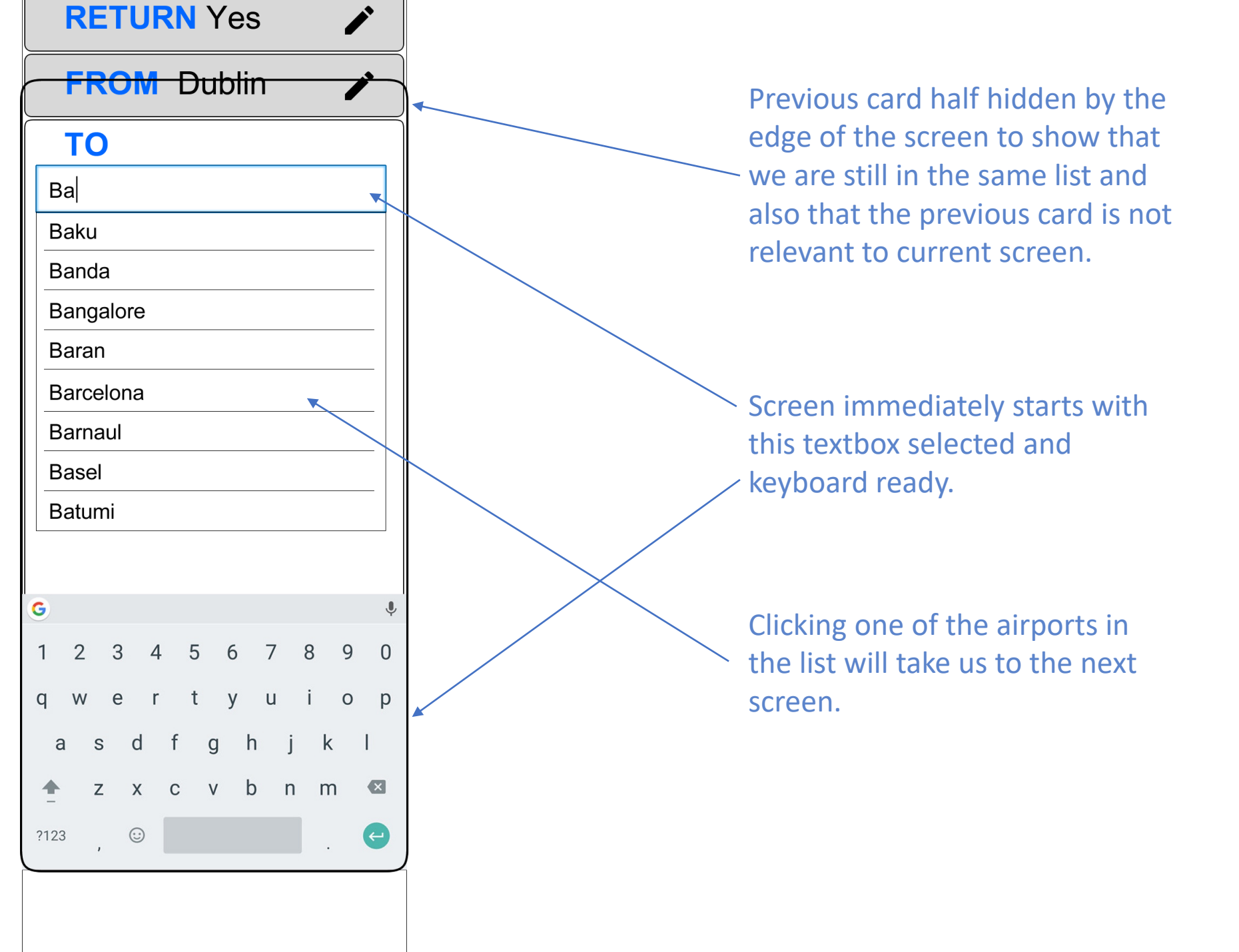

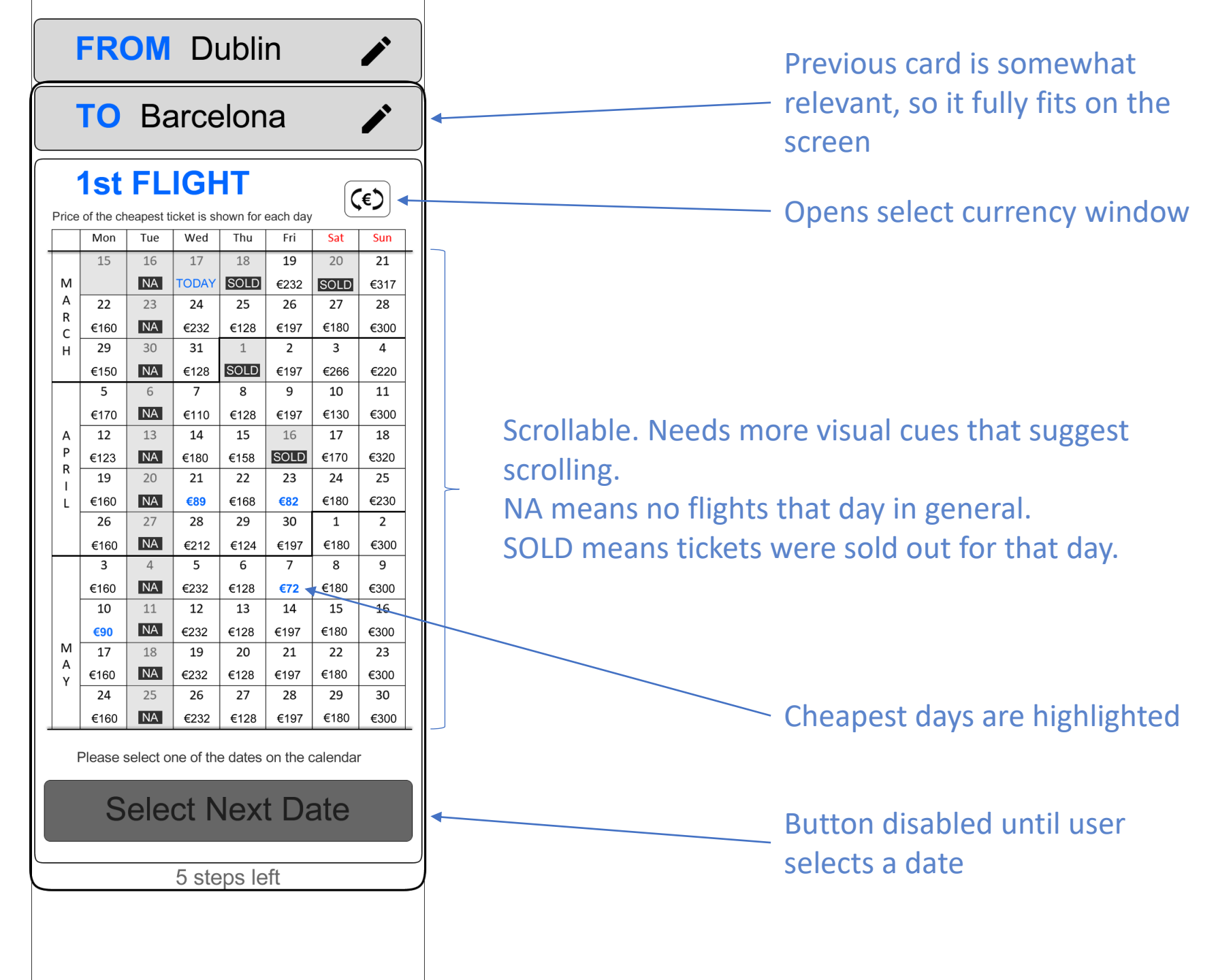

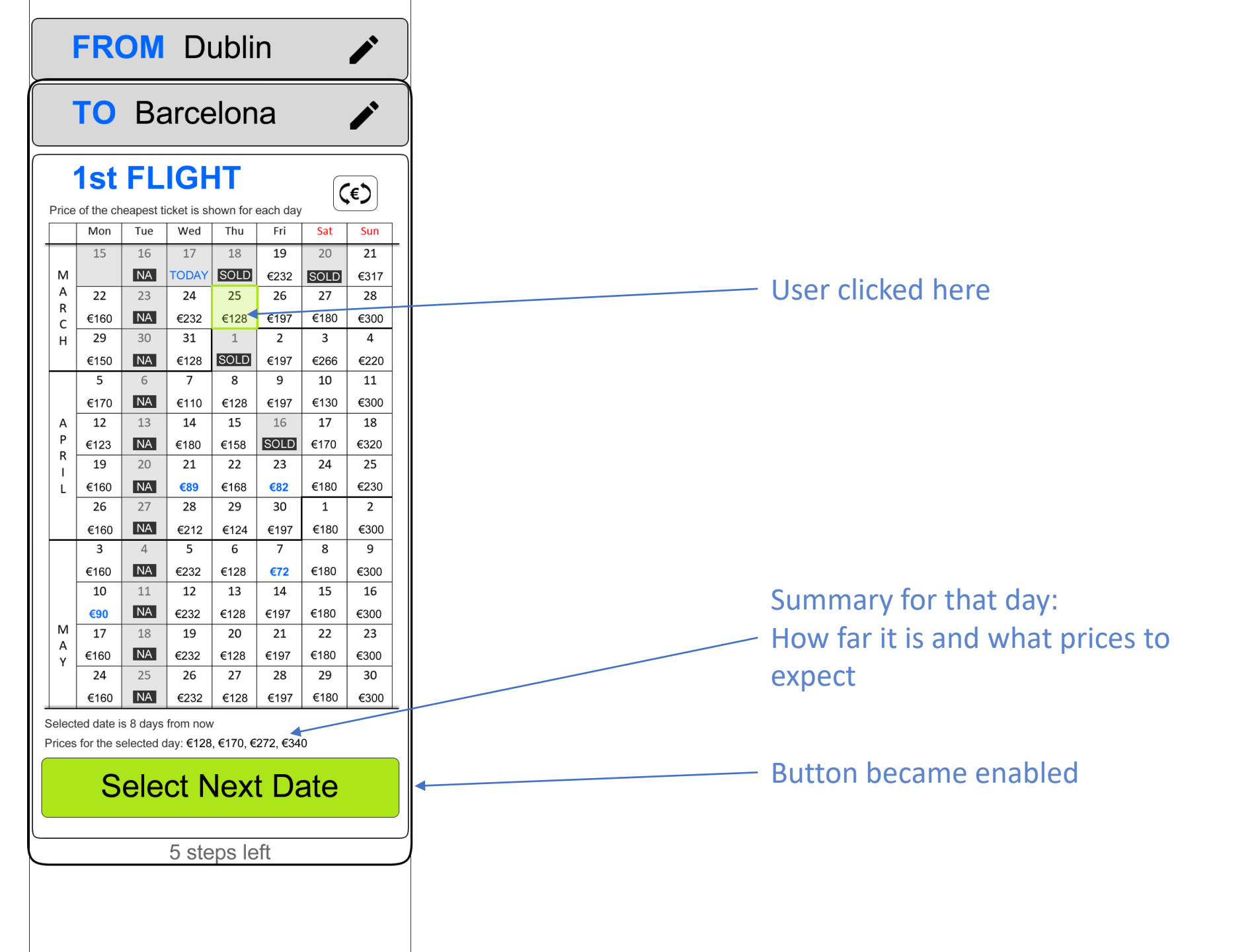

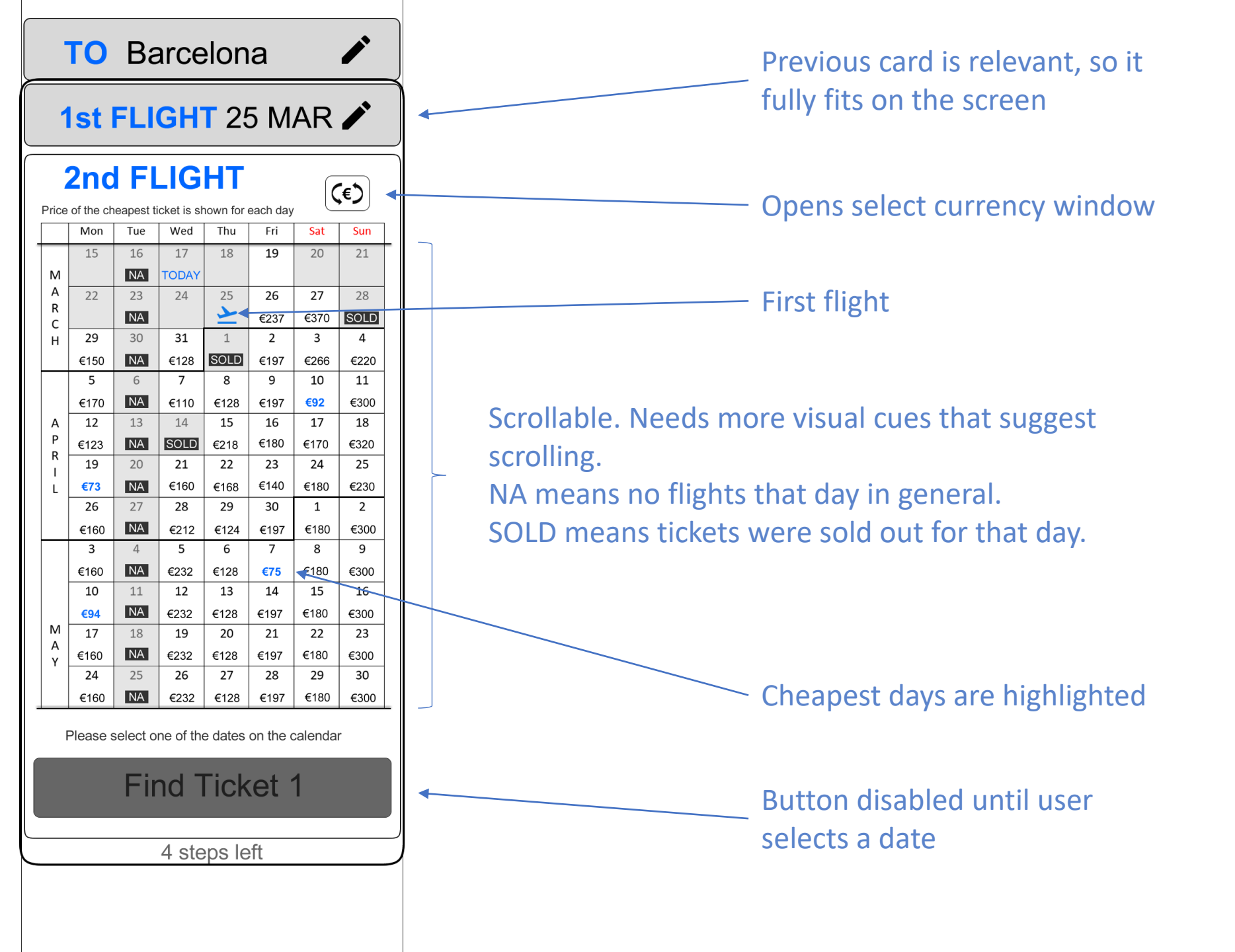

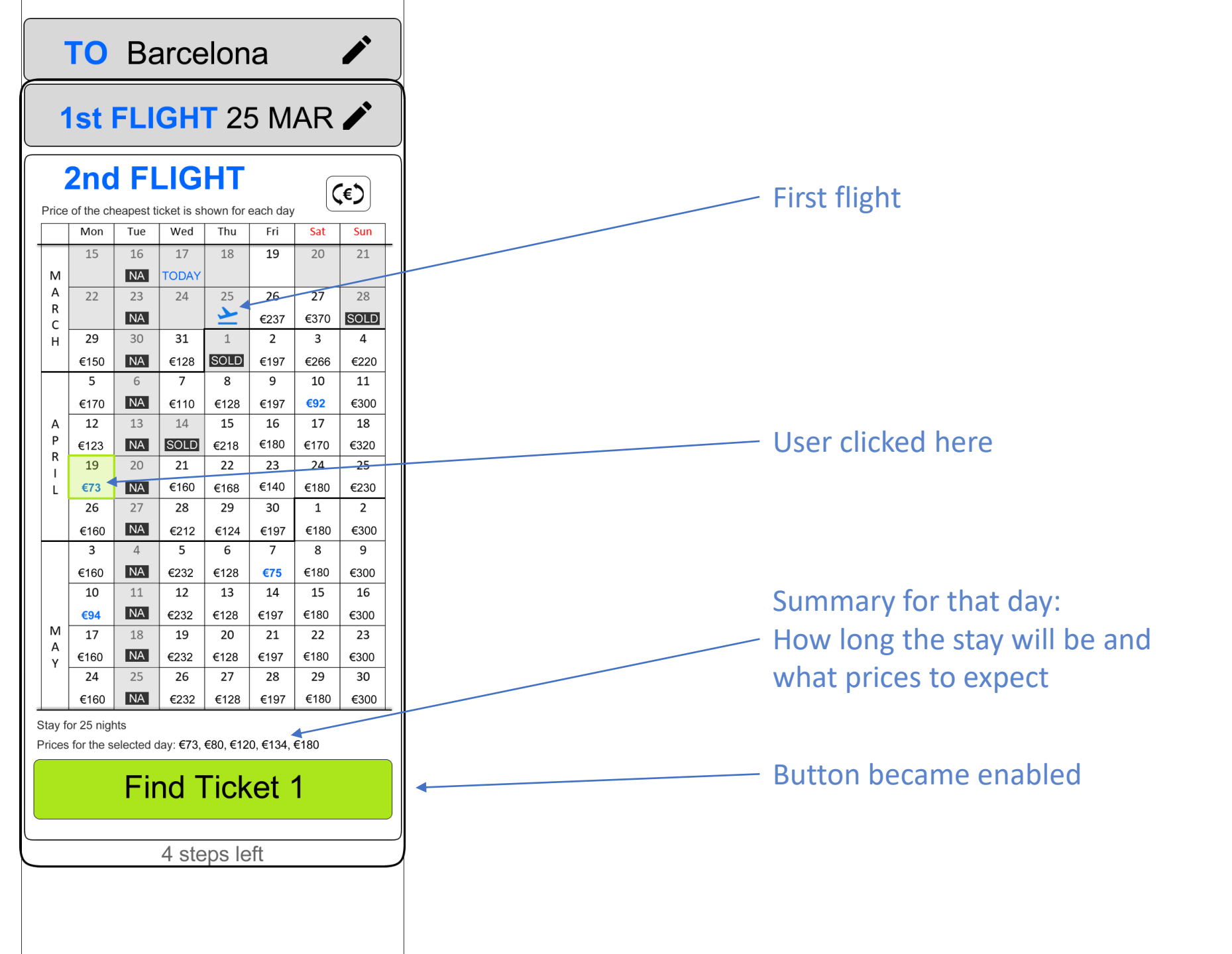

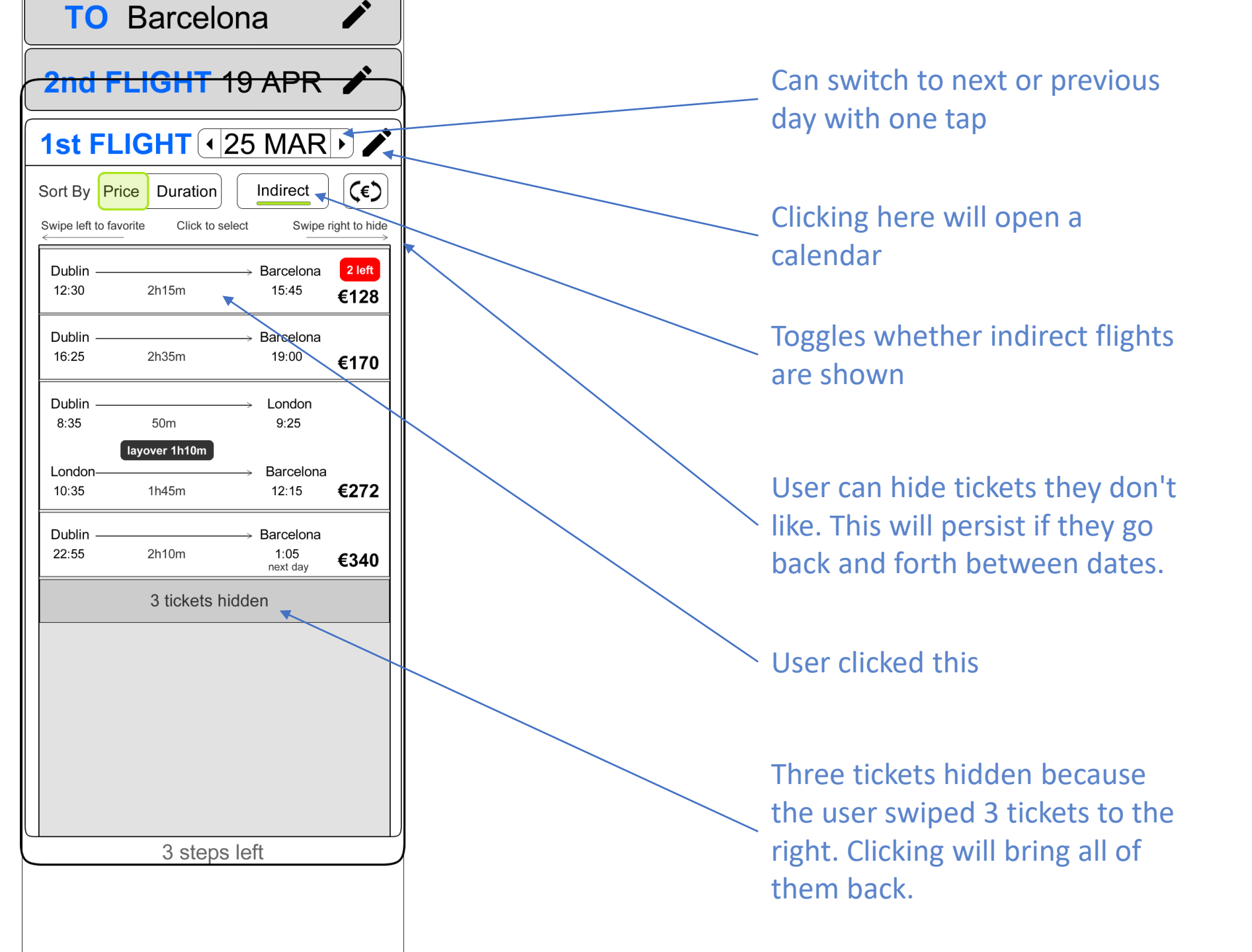

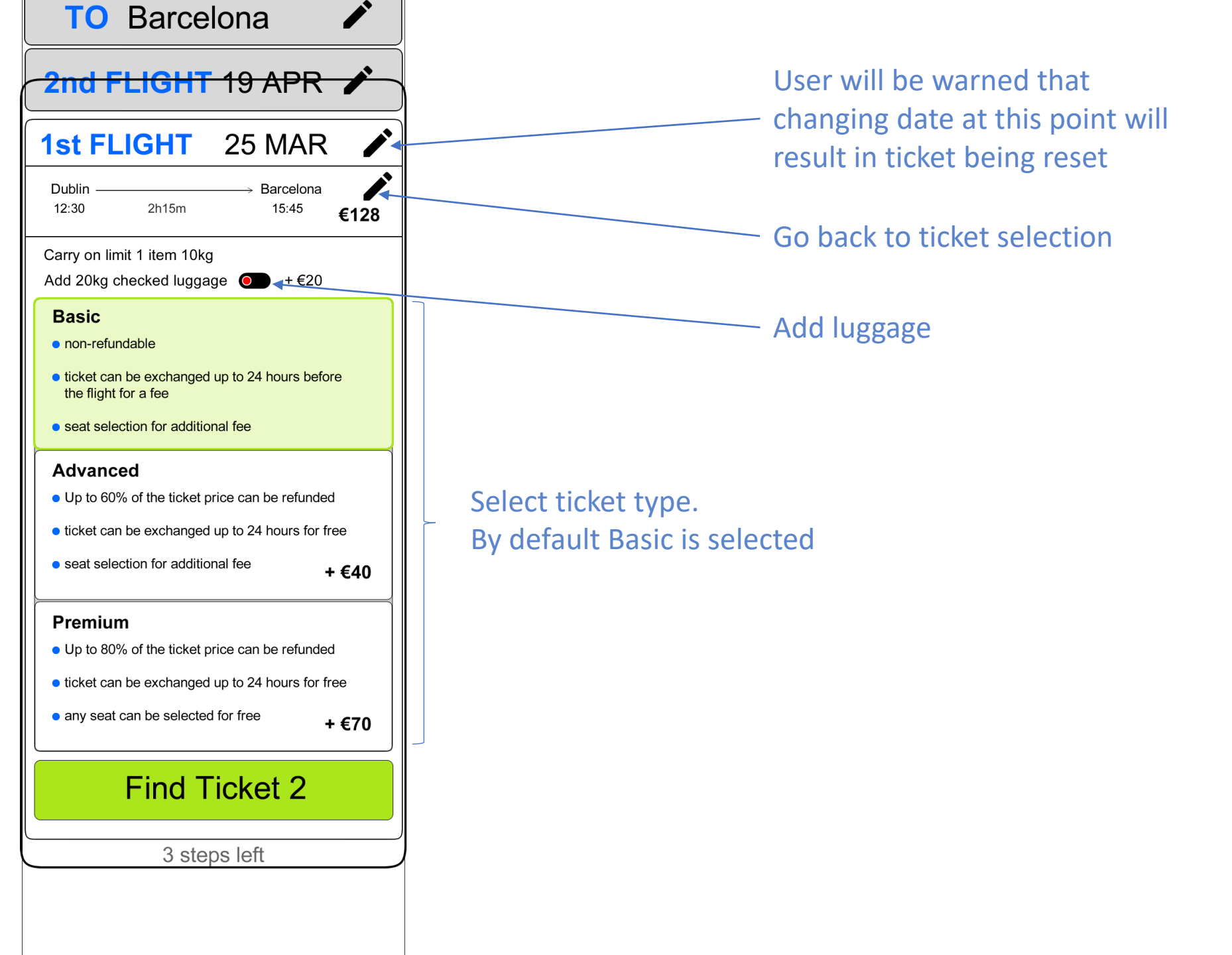

| <b>asic</b> , carry c | n 1 item 10kg, che  | ecked baggage                | €148<br>20kg  |  |
|-----------------------|---------------------|------------------------------|---------------|--|
| nd FL                 | IGHT 1              | 9 APR                        |               |  |
| ort By Prie           | Duration            |                              | (¢)           |  |
| vipe left to favo     | orite Click to sele | ect Swipe                    | right to hide |  |
| Barcelona —<br>12:45  | 2h15m               | → Dublin<br>16:00            | €73           |  |
| Barcelona —<br>16:25  | 2h35m               | → Dublin<br>19:00            | £00           |  |
|                       |                     |                              | £00           |  |
| Barcelona —<br>22:55  | 2h10m               | → Dublin<br>1:05<br>next day | €134          |  |
| Barcelona —<br>17:55  | 2h20m               | → Dublin<br>20:15            | £100          |  |
|                       |                     |                              | EIOU          |  |
|                       |                     |                              |               |  |
|                       |                     |                              |               |  |
|                       |                     |                              |               |  |
|                       |                     |                              |               |  |
|                       |                     |                              |               |  |
|                       |                     |                              |               |  |
|                       |                     |                              |               |  |
|                       |                     |                              |               |  |
|                       | 2 steps             | left                         |               |  |

in switch to next or previous iy with one tap

icking here will open a lendar

ser disabled showing indirect ghts. This setting will be membered in the future.

ser can hide tickets they don't e. This will persist if they go ck and forth between dates.

ser clicked this

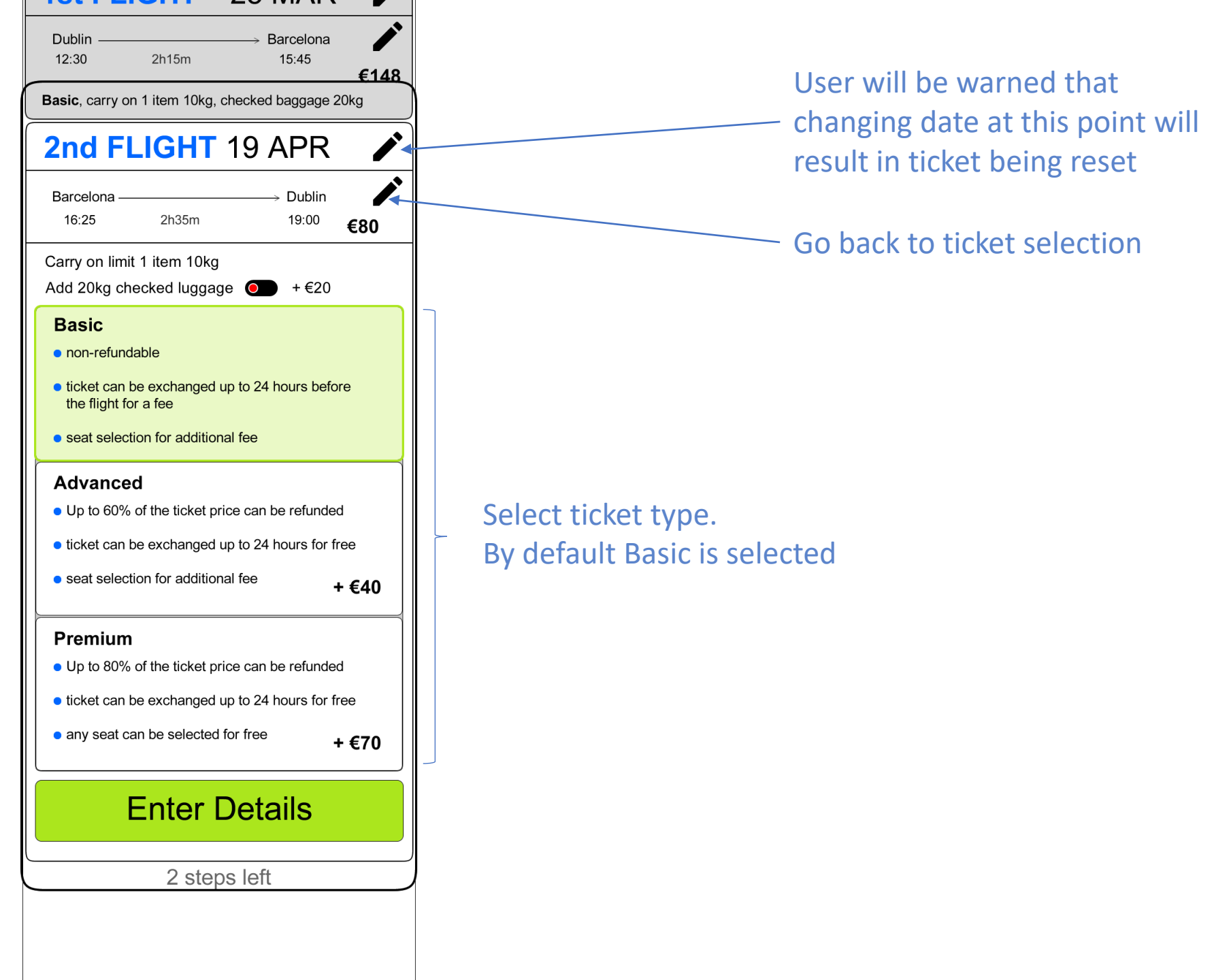

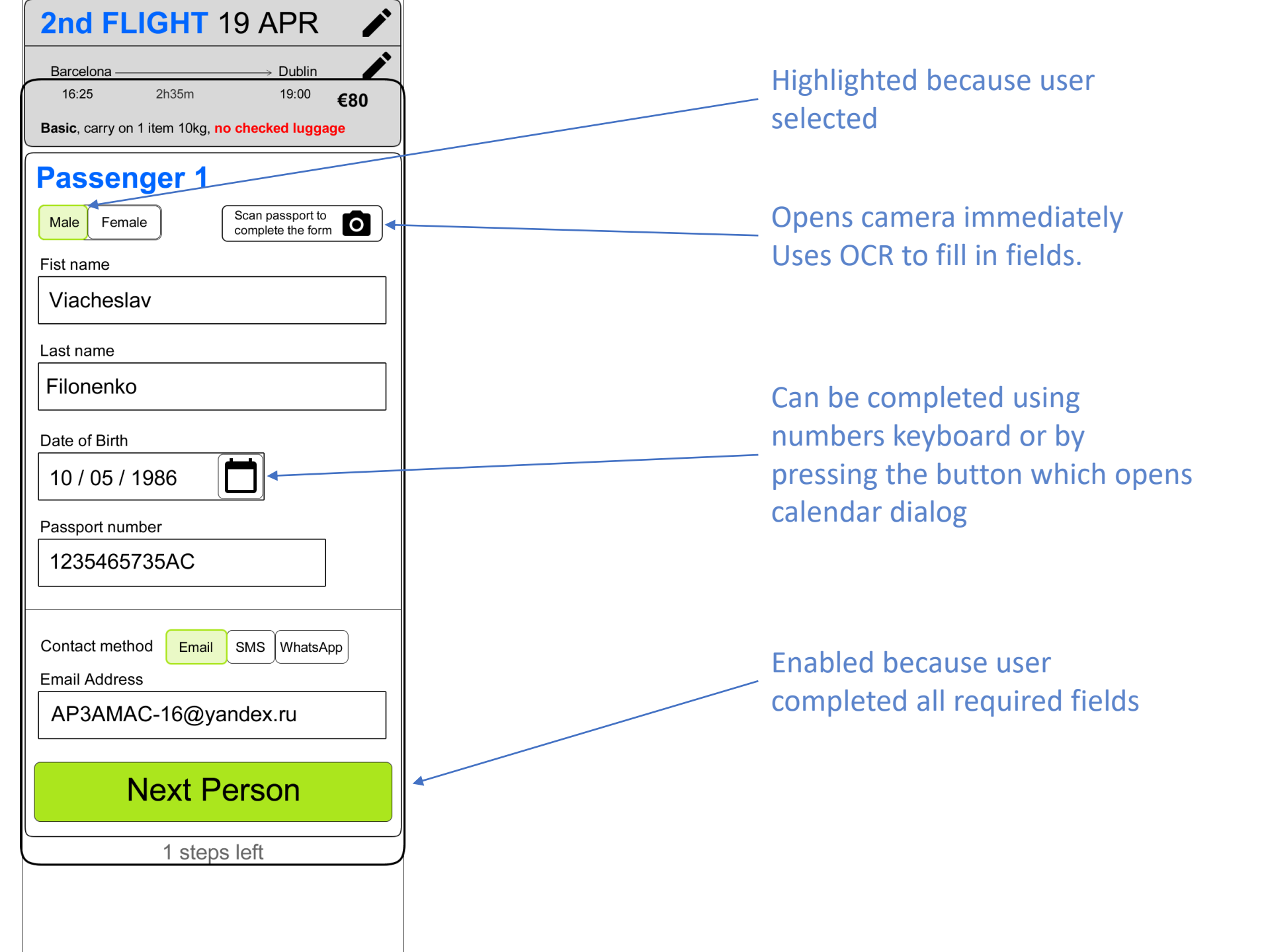

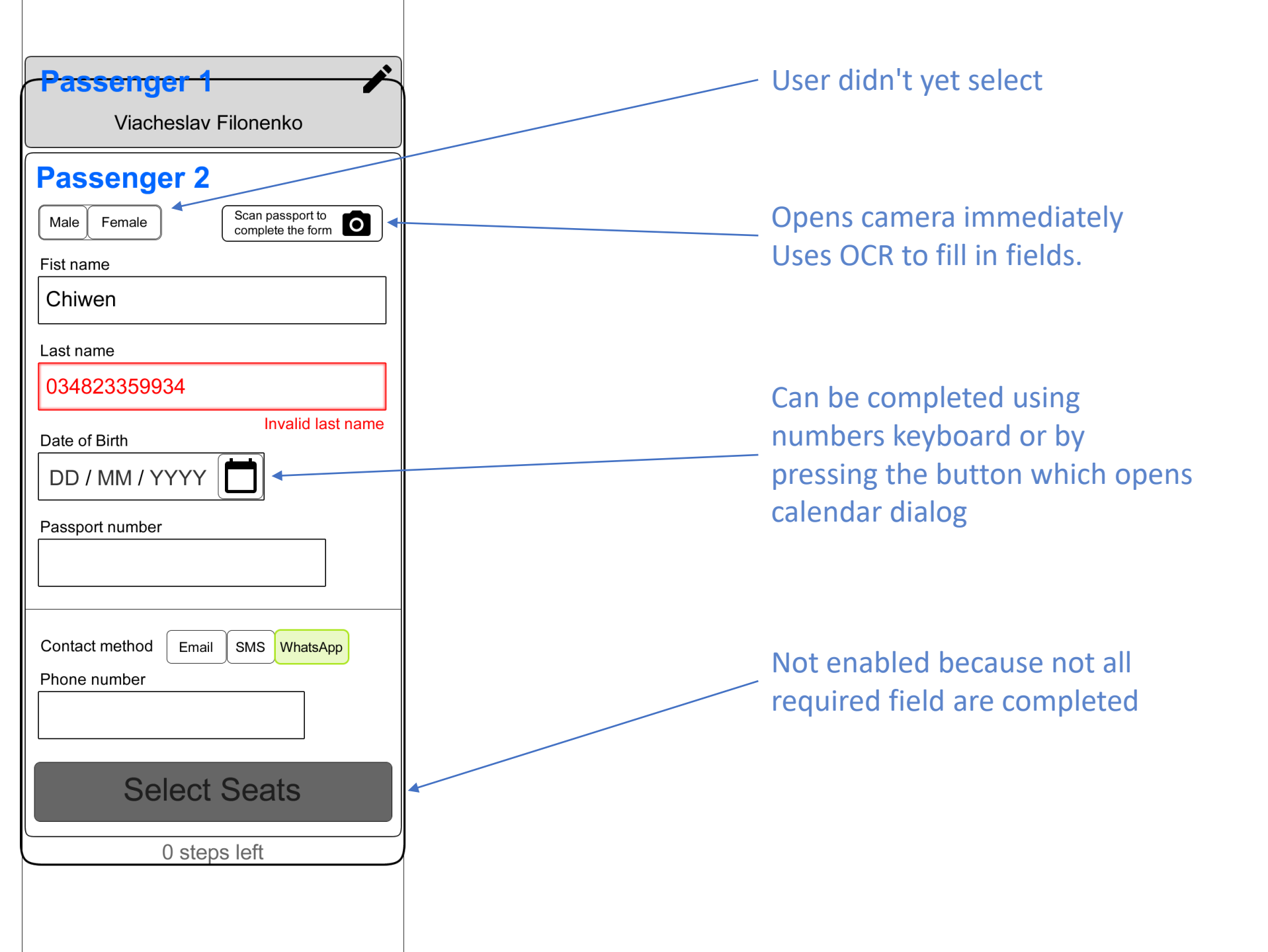

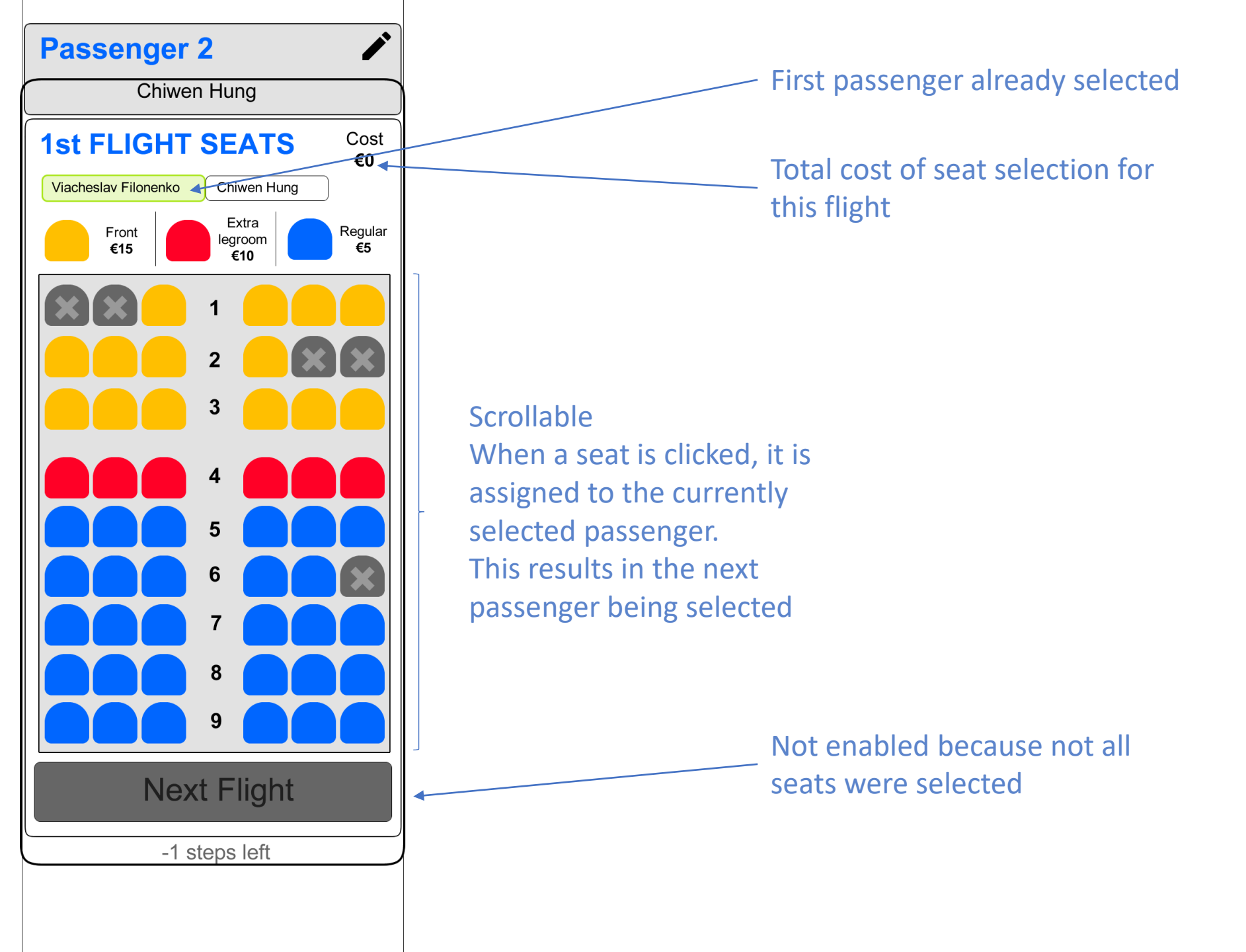

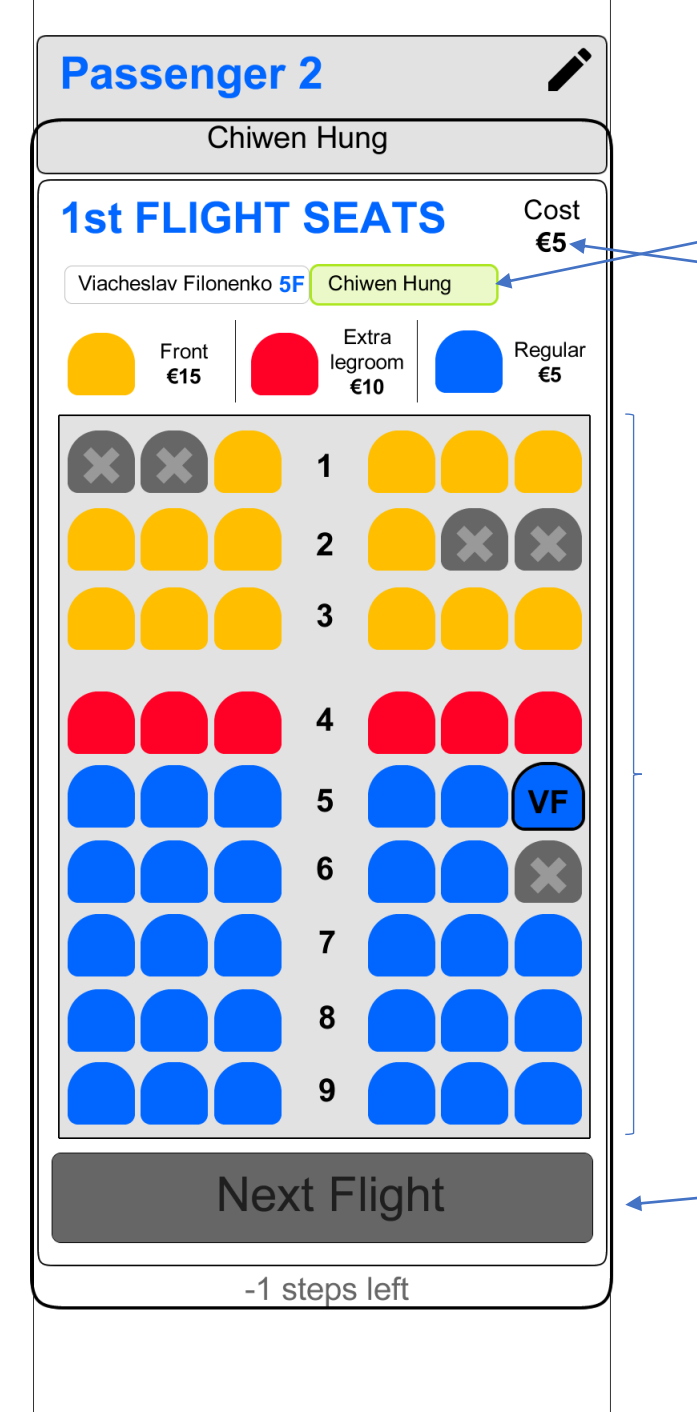

First passenger selected a seat, so passenger two is selected.

Total cost of seat selection for this flight

Scrollable When a seat is clicked, it is assigned to the currently selected passenger. This results in the next passenger being selected

Not enabled because not all seats were selected

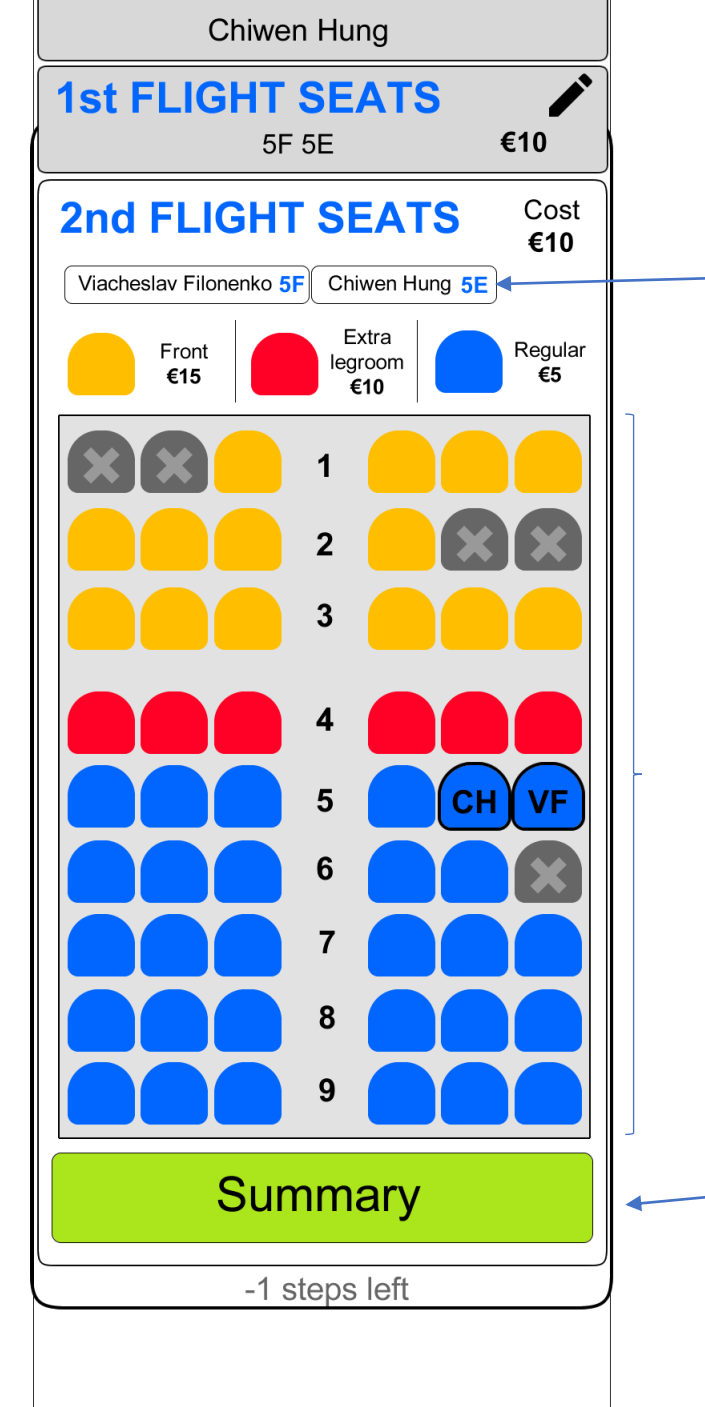

Because seats selected for previous flight were available,
they were automatically assigned here.
User is free to select a passenger and choose another seat

Scrollable When a seat is clicked, it is assigned to the currently selected passenger. This results in the next passenger being selected

Seats already assigned, so enabled.

| TO Barcelona 🧪                                                                        |  |  |  |  |  |
|---------------------------------------------------------------------------------------|--|--|--|--|--|
| 1st FLIGHT 25 MAR 🖋                                                                   |  |  |  |  |  |
| Dublin         → Barcelona           12:30         2h15m         15:45           €148 |  |  |  |  |  |
| Basic, carry on 1 item 10kg, checked baggage 20kg                                     |  |  |  |  |  |
| 2nd FLIGHT 19 APR                                                                     |  |  |  |  |  |
| Barcelona → Dublin<br>16:25 2h35m 19:00 €80                                           |  |  |  |  |  |
| Basic, carry on 1 item 10kg, no checked luggage                                       |  |  |  |  |  |
| Passenger 1Viacheslav Filonenko                                                       |  |  |  |  |  |
| Passenger 2<br>Chiwen Hung                                                            |  |  |  |  |  |
| 1st FLIGHT SEATS         Image: blue float           5F 5E         €10                |  |  |  |  |  |
| 2nd FLIGHT SEATS<br>5F 5E €10                                                         |  |  |  |  |  |
| TOTAL €248                                                                            |  |  |  |  |  |
| Proceed to Checkout                                                                   |  |  |  |  |  |
| -2 steps left                                                                         |  |  |  |  |  |
|                                                                                       |  |  |  |  |  |

On this screen existing cards work as a summary. User can verify they are happy with their purchase and edit it. Some edits may result in cards being discarded/invalidated, which the user will be warned about.